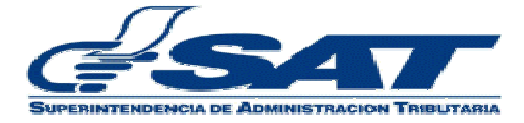

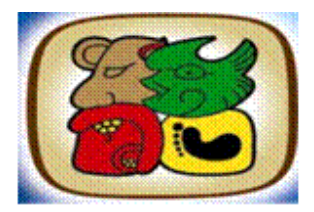

# Manual de usuario v.1:

Registro de la Finalización de la Descarga de Mercancías y Consulta del plazo del envío del reporte de mercancías en los Almacenes Fiscales y Depósitos Aduaneros

> UNIDAD DE NORMAS Y PROCEDIMIENTOS INTENDENCIA DE ADUANAS MAYO 2012

# 1. INTRODUCCIÓN

El presente documento tiene como objetivo, ofrecer una guía para los funcionarios y colaboradores de las Almacenes Fiscales y Depósitos Aduaneros, que registren la finalización de la descarga de la mercancía y así mismo proporcionar una consulta para verificar si el reporte de la mercancía cumple o no con el plazo estipulado en la ley.

La aplicación de **Finalización de la Descarga de Mercancías** muestra información siguiente:

- No. declaración
- No. de Nit

La aplicación de **Consulta** muestra información sobre los datos siguientes:

- Número de declaración
- Código del Auxiliar
- Fecha y hora del registro de la finalización de la descarga
- Fecha y hora del envío del reporte
- Diferencia de Plazo de la finalización de la descarga y el envío del reporte en horas hábiles
- Determinación de la Sanción (aplica o no aplica)
- Sobrantes
- Faltantes

### Fundamento legal:

• Artículo 489 del Reglamento del Código Aduanero Uniforme Centroamericano

Conforme lo establece la legislación, los Depósitos Aduaneros y Almacenes Fiscales debe transmitir por medio electrónicos dentro de un plazo máximo de tres horas hábiles de finalizada la descarga de la mercancía.

### Resumen del proceso.

- 1. El delegado de aduanas ingresa el número de la declaración de mercancías GT a la que se le procesará la finalización de la descarga de mercancía y el Nit del almacén fiscal o deposito aduanero a quien se le enviara el mensaje de notificación.
- 2. Sistema informático valida declaración y nit y acepta en el sistema.
- 3. A partir de la aceptación del sistema inicia el conteo de las 3 horas hábiles y el almacén fiscal o deposito aduanero deberá transmitir el reporte de la finalización de la descarga.

- 4. El Almacén Fiscal o Deposito Aduanero transmite el reporte de las mercancías y el sistema de SAT valida la hora y fecha del envío del reporte.
- 5. El delegado de Aduanas ingresa el número de declaración de mercancías para a verificar la fecha y hora del envío del reporte por parte del Deposito Aduanero o Almacén Fiscal
- 6. El sistema valida que la declaración tenga el reporte de mercancía
- 7. El delegado de aduana verifica la declaración de mercancías. Si el reporte fue enviado dentro de las 3 horas hábiles de finalizada la descarga, la misma no se muestra en la aplicación con sanción y continúa con las operaciones correspondiente. Si el reporte se encuentra fuera del plazo establecido, la aplicación muestra la declaración con sanción.
- 8. La aduana notifica al Almacén Fiscal o Deposito Aduanero y la generación de la audiencia no debe detener la operación.

# 2. ASIGNACIÓN DE PERMISOS MEDIANTE SUA

El rol que debe tener habilitado el usuario para acceder a la aplicación que contiene el registro de la finalización de la descarga es el siguiente:

| Área    | Aplicación   | Nombre<br>de Perfil | Descripción    | Rol                                             |
|---------|--------------|---------------------|----------------|-------------------------------------------------|
|         |              |                     |                |                                                 |
| Aduanas | SAQB'E –     | Finalizació         | Registro de la | CIATAduanasCargaFinalizaciónDeDescargaAlmacenes |
|         | Carga-       | n de la             | Finalización   |                                                 |
|         | Finalización | descarga            | de la descarga |                                                 |
|         | de la        |                     | en los         |                                                 |
|         | descarga     |                     | almacenes      |                                                 |
|         |              |                     | fiscales y     |                                                 |
|         |              |                     | depósitos      |                                                 |
|         |              |                     | aduaneros      |                                                 |
|         |              |                     |                |                                                 |

El rol que debe tener habilitado el usuario para acceder a la aplicación consulta del envío del reporte de mercancía es el siguiente:

| Área    | Aplicación                             | Nombre<br>de Perfil      | Descripción                                                                                            | Rol                                              |
|---------|----------------------------------------|--------------------------|----------------------------------------------------------------------------------------------------|--------------------------------------------------|
| Aduanas | SAQB'E –<br>Carga-Plazo<br>del Reporte | Reporte de<br>mercancías | Reporte finalización de la<br>descarga de mercancías<br>en almacenes fiscales y<br>depósitos aduaneros | CIATAduanasCargaPlazoReporteDeMercanciaAlmacenes |

# 3. INGRESO A LA APLICACIÓN GENERAL DE SAQB'E

a) El usuario interno ingresa su usuario y contraseña en el menú SAQB'E.

| Usuario:<br>Contraseña:<br>Colaborador: |
|-----------------------------------------|
| <br>Aceptar                             |

b) El sistema muestra listado de aplicaciones y se selecciona la opción "Aduanas"

| Se le informa que las di<br>con información de su u | stintas aplicaciones guardan bitácoras de operaciones<br>suario.   | Cerrar Sesión |
|-----------------------------------------------------|--------------------------------------------------------------------|---------------|
|                                                     | Aplicaciones<br>Sistema de Administración de Documentos<br>Aduana  |               |
|                                                     | <ul> <li>Gestor de Flujos de Trabajo</li> <li>e-Aduanas</li> </ul> |               |

- 4. PASOS PARA INGRESAR A LA FINALIZACIÓN DE LA DESCARGA
  - 4.1 El usuario ingresa en el menú Gestión de la carga > Registro Finalización Descarga

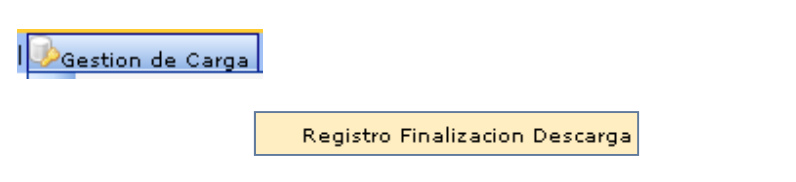

4.2 El sistema despliega página para el ingreso de información.

En esta pantalla se ingresa el Número de la declaración de mercancías a la cual se le procederá a operar la Finalización de la Descarga (GTGUACG-2006-3226-1) y el NIT del depositario aduanero (debe de ingresarse sin guiones), en esta casilla puede colocar más de un NIT, los cuales deberán de separarse con una coma y sin espacios ejemplo: (**13298388,26387k**). Al Nit o Nit´s que se coloque en esta casilla llegara el mensaje de notificación de que el registro ya fue realizado por la aduana. Posteriormente el usuario selecciona la opción **Registrar**.

| REGISTRO FINALIZACION DE LA DESCAI | RGA                 |                          |                   |
|------------------------------------|---------------------|--------------------------|-------------------|
| Numero de Declaracion:             | GTGUACG-2006-3226-1 | Nit(s) envio información | 2451621K          |
|                                    |                     |                          | Registrar Limpiar |

4.3 El sistema validará que el número de la declaración de mercancías este bien ingresado y que exista en el sistema de SAT. En caso corresponda muestra el mensaje indicando que el registro fue realizado con éxito.

| REGISTRO FINALIZACION DE L | A DESCARGA                                                                                      |                      |
|----------------------------|-------------------------------------------------------------------------------------------------|----------------------|
| 🔸 La operación             | Registro de Mercaderias se realizó exitosamente.   Resultado: Su numero de documento de operaci | ión es el: 109774934 |
|                            | Imprimir                                                                                        |                      |

4.4 El Usuario selecciona la opción **Imprimir** y el sistema muestra la siguiente pantalla.

| pening document                                                              | .pdf                                                                    |                |        |
|------------------------------------------------------------------------------|-------------------------------------------------------------------------|----------------|--------|
| You have chosen to op                                                        | en                                                                      |                |        |
| document.pdl     which is a: Adol     from: https://fa - What should Firefox | :<br>oe Acrobat Document<br>rmpruebas1.sat.gob.gt<br>do with this file? |                |        |
| Open with                                                                    | Adobe Acrobat 9.0 (d                                                    | efault)        | ~      |
| Save to Di <u>s</u> k                                                        | natically for files like thi:                                           | s from now on. |        |
|                                                                              |                                                                         | ок             | Cancel |

- 4.5 El sistema muestra los siguientes datos:
  - Número de declaración
  - Fecha y hora de la descarga
  - Login del usuario

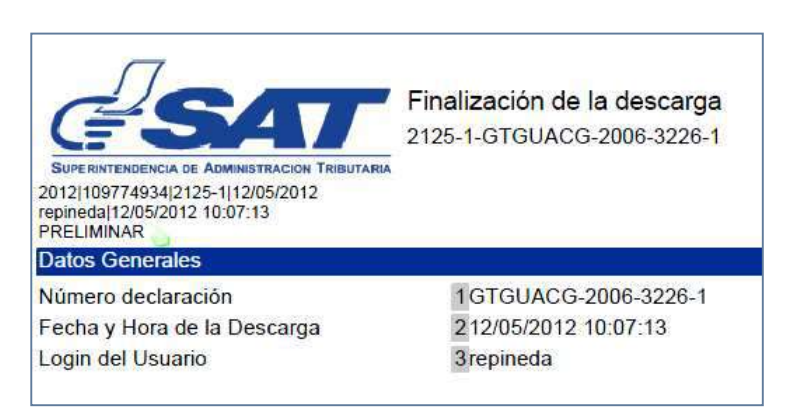

### Validaciones del sistema.

1. La declaración ya cuenta con el registro de Finalización de la descarga.

| REGISTRO FINALIZACION DE LA DESC | ARGA                       |                          |                   |
|----------------------------------|----------------------------|--------------------------|-------------------|
| Numero de Declaracion:           | GTGUACG-2006-3226-1        | Nit(s) envio información | 2451621K          |
|                                  |                            |                          | Registrar Limpiar |
| El registro de la finalizacion   | de descarga ya fue operado |                          |                   |

### 2. Formato inválido del número de declaración.

| REGISTRO FINALIZACION DE                 | LA DESCARGO                                   | Nit/s) equip información               | 2451621K                               |
|------------------------------------------|-----------------------------------------------|----------------------------------------|----------------------------------------|
| Namero de Deciaración.                   |                                               | Mit(3) chino micrimicion               | EISTGETIK                              |
|                                          | Formato inválio                               | do del numero de declaración           | Registrar Limpiar                      |
|                                          |                                               |                                        |                                        |
|                                          |                                               |                                        |                                        |
| <ul> <li>Ha ocurrido un error</li> </ul> | r al cargar los datos de la declaracion gt.go | ob.sat.aduana.dua.modelo.DeclaracionAc | duaneraException; Formato de numero de |
| DeclaracionAduanera                      | a no reconocido:GTGUACG-2006-3226             |                                        |                                        |

### 3. Declaración no existe en el sistema

| REGISTRO FINALIZACION DE LA                                        | DESCARGA                                                            |                                       |                                             |
|--------------------------------------------------------------------|---------------------------------------------------------------------|---------------------------------------|---------------------------------------------|
| Numero de Declaracion:                                             | GTGUACG-2006-3226-3                                                 | Nit(s) envio información              | 2451621K                                    |
|                                                                    | La declaración no existe en                                         | el sistema                            | Registrar Limpiar                           |
| <ul> <li>Ha ocurrido un error a<br/>encontrada : GTGUAC</li> </ul> | l cargar los datos de la declaracion gt.gob.:<br>G-2006-003226-0003 | sat.aduana.dua.servicio.impl.Declarac | ionAduaneraNotFoundException: <u>Dua no</u> |

# 5. PASOS PARA ACCEDER AL REPORTE DE LAS MERCANCIAS INGRESADAS A DEPÓSITO

5.1 Ingresa en el menú Gestión de carga > Reporte Mercancías Deposito

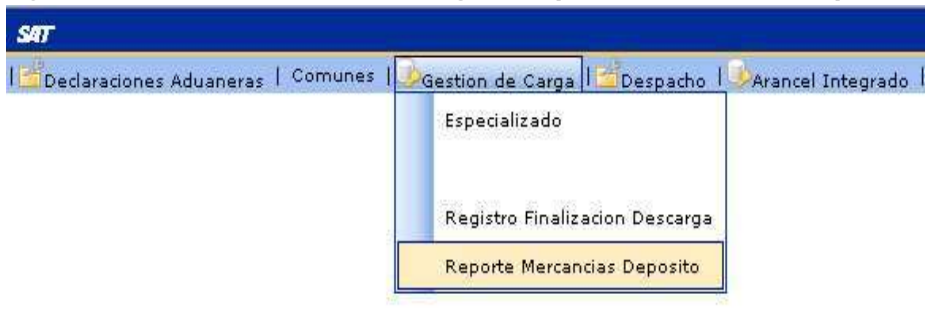

- 5.2 El sistema muestra en la pantalla la opción para ingresar 5 criterios de búsqueda:
  - Número de la declaración de mercancías (GTGUACG-2012-958-1)
  - Código del depósito aduanero/almacén fiscal
  - Rango de fechas (desde hasta)
  - Régimen (24-DT)
  - Contenedor o fulgor

Una vez que se haya elegido una opción se deberá presiona el botón de Buscar

| Numero de Declaracion |       | Código del depósito aduanero / almacé | n fiscal |
|-----------------------|-------|---------------------------------------|----------|
| Periodo de            |       | Periodo al                            |          |
| Regimen               | 24-DT | 🗾 Contenedor o furgón                 |          |

- 5.3 El sistema verifica que la declaración de mercancías ya cuente con la finalización de la descarga y que el reporte del usuario externo se haya enviado. Mostrando los datos siguientes:
  - Numero de declaración
  - Código del auxiliar (almacén fiscal o deposito aduanero)
  - Fecha/hora de la descarga
  - Fecha/hora del reporte
  - Diferencia de plazo en horas hábiles
  - Determinación de sanción (aplica/no aplica)

- Sobrantes si los hubiere
- Faltantes si los hubiere

|                          |                                                                                                    | Código de                                                                                                    | denósito adua                         | nero / almacén fiscal                                                     |                                                         |                                               |                                                                  |
|--------------------------|----------------------------------------------------------------------------------------------------|----------------------------------------------------------------------------------------------------|---------------------------------------|---------------------------------------------------------------------------|---------------------------------------------------------|-----------------------------------------------|------------------------------------------------------------------|
|                          |                                                                                                    | coolige of                                                                                                    | n deposito dada                       |                                                                           |                                                         |                                               |                                                                  |
|                          |                                                                                                    | Periodo a                                                                                                    | 18                                    |                                                                           |                                                         |                                               |                                                                  |
| 24                       | -DT                                                                                                    | Contened                                                                                                    | or o furgón                           |                                                                           |                                                         |                                               |                                                                  |
|                          |                                                                                                    | Buscar                                                                                                    | Limpiar                               |                                                                           |                                                         |                                               |                                                                  |
|                          |                                                                                                    |                                                                                                    |                                       |                                                                           |                                                         |                                               |                                                                  |
|                          |                                                                                                    |                                                                                                    |                                       |                                                                           |                                                         |                                               |                                                                  |
| ato PDF                  |                                                                                                    |                                                                                                    |                                       | A LAW AND A DAMAGE AND A DAMAGE AND A                                     |                                                         |                                               |                                                                  |
| <b>Coding Auxilian</b>   | The second second second second second second second second second second second second second second second se | second and the second second of a second second sec | the second water to be build with the |                                                                           |                                                         |                                               |                                                                  |
| country a womining       | The ency moral design of                                                                                        | a   Fecha/Hora Report                                                                                                    | n   Dif, Plazo H                      | loras Determination S                                                     | ancion Sobra                                            | ntes Faltan                                   | ites                                                             |
| 061                      | 17/05/2012 11:13:24                                                                                             | 17/05/2012 11:16:58                                                                                                    | 0.06                                  | Ioras Determination S<br>No Aplice                                        | ancion Sobra<br>2                                       | ntes Faltar<br>0                              | ites<br><                                                        |
| 061<br>061               | 17/05/2012 11:13:24<br>18/05/2012 09:20:22                                                                      | 17/05/2012 11:16:58<br>18/05/2012 09:24:16                                                                                                    | 0.06                                  | Ioras Determination 5<br>No Aplice<br>No Aplica                           | ancion Sobra<br>2<br>0                                  | ntes Faltan<br>O<br>50                        | ites<br>4                                                        |
| 061<br>081<br>081        | 17/05/2012 11:13:24<br>18/05/2012 09:20:22<br>19/05/2012 09:23:46                                               | 17/05/2012 11:16:58<br>18/05/2012 09:24:16<br>19/05/2012 10:11:11                                                                                                    | 0.06<br>0.06<br>0.06<br>0.00          | Ioras – Determinación S<br>No Aplica<br>No Aplica<br>No Aplica            | ancion Sobra<br>2<br>0                                  | ntes Faltar<br>0<br>50<br>0                   | ites<br>V<br>V                                                   |
| CG1<br>CE1<br>CE1<br>NI3 | 17/05/2012 11:13:24<br>18/05/2012 09:20:22<br>19/05/2012 09:23:46<br>18/05/2012 11:06:08                        | a Frechty/Hora Report<br>17/05/2012 11:16:58<br>18/05/2012 09:24:16<br>19/05/2012 10:11:11<br>18/05/2012 11:09:15                                                                                                    | 0.06<br>0.06<br>0.06<br>0.00<br>0.00  | Ioras Determinacion S<br>No Aplica<br>No Aplica<br>No Aplica<br>No Aplica | ancion Sobra<br>2<br>0<br>0<br>6                        | ntes Faltar<br>0<br>50<br>0<br>0              |                                                                  |
|                          | 24                                                                                                    | 24-DT                                                                                                    | 24-DT Contened                        | Periodo al<br>24-DT Contenedor o furgón<br>Auscair Limpion                | Periodo al 24-DT Contenedor o funçón al altocar Limplar | 24-DT. Contenedor o furgón<br>Buscar Elimpion | Periodo al III<br>24-DT Contenedor o furgón<br>Buscar: Lilliptor |

5.4 El usuario podrá verificar el reporte enviado por el almacén fiscal o deposito aduanero presionando el icono 4 , el sistema muestra la pantalla siguiente

| · · ·                |                     |                        |        |
|----------------------|---------------------|------------------------|--------|
| ou have chosen to o  | ben                 |                        |        |
| document.pd          | F                   |                        |        |
| which is a: Ado      | be Acrobat Doci     | ument                  |        |
| from: https://fa     | armpruebas1.sa      | t.gob.gt               |        |
| What should Firefox  | do with this file   | 7                      |        |
| The should he of ox  | ao manana ma        |                        |        |
| Open with            | Adobe Acroba        | it 9.0 (default)       | ~      |
| Save to Disk         |                     |                        |        |
| -                    |                     |                        |        |
| Do this <u>a</u> uto | matically for file: | s like this from now o | on.    |
|                      |                     |                        |        |
|                      |                     |                        |        |
|                      |                     |                        |        |
|                      |                     |                        | Canaal |

5.5 El sistema muestra los siguientes datos:

- No. de declaración de mercancías
- Nit del consignatario
- Razón Social del Consignatario
- Código Almacenadora
- Documentos de trasporte declarados (código documento de trasporte y Numero de documento)

- Contenedores declarados (Numero de contenedor y numero de marchamo)
- Total de bultos declarados
- Total de peso declarado
- Documentos de trasporte recibidos (código documento de trasporte y Numero de documento)
- Contenedores recibidos (Numero de contenedor y numero de marchamo)
- Bultos recibidos
- Detalle de mercancías
- Marcas Recibidas
- Mercancías averiadas recibidas (si las hubiere)
- Fecha y hora de la Descarga
- Fecha y hora del envío del reporte
- Sobrantes (si los hubiere)
- Faltantes (si los hubiere)

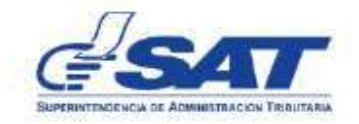

#### Reporte de Mercancias

| Consignatario<br>Razon Social Consignatario<br>Codigo Almacenadora | 55379656<br>QUICK PHOTO CENTROAME<br>HL1 | 55379656<br>QUICK PHOTO CENTROAMERICANA, SOCIEDAD ANONIMA<br>HL1 |       |  |  |  |
|--------------------------------------------------------------------|------------------------------------------|------------------------------------------------------------------|-------|--|--|--|
| Documentos de transpor                                             | te declarados:                           |                                                                  |       |  |  |  |
| Codigo Documer                                                     | to de Transporte                         | Numero de Docum                                                  | ento  |  |  |  |
| 7                                                                  | 30                                       | 938                                                              |       |  |  |  |
| Contenedores Declarado                                             | s                                        |                                                                  |       |  |  |  |
| Numero de                                                          | Contenedor                               | Numero de Marcha                                                 | imo   |  |  |  |
| 216                                                                | 9567                                     | C-219BFM                                                         |       |  |  |  |
| Total de Bultos                                                    | 44                                       | Total de peso                                                    | 590.0 |  |  |  |
| Documentos de transpor                                             | te Recibidos:                            |                                                                  |       |  |  |  |
| Codigo Documer                                                     | to de Transporte                         | Numero de Docum                                                  | ento  |  |  |  |
| 7                                                                  | 30                                       | 938                                                              |       |  |  |  |
| Contenedores Recibidos                                             |                                          |                                                                  |       |  |  |  |
| Numero de                                                          | Contenedor                               | Numero de Marcha                                                 | imo   |  |  |  |
| 216                                                                | 9567                                     | C-219BFM                                                         |       |  |  |  |
| Bultos Recibidos                                                   | 35                                       |                                                                  |       |  |  |  |
| Detalle Mercancia<br>Marcas Recibidas                              | kjijfjkfkjjkjdskjdskis                   |                                                                  |       |  |  |  |
| Mercancias Averiadas Recibidas                                     | 22/02/2012 17:05:17                      |                                                                  |       |  |  |  |
| Fecha y hora de Reporte                                            | 22/03/2012 17:10:28                      |                                                                  |       |  |  |  |
| Sobrantes:                                                         | 0                                        |                                                                  |       |  |  |  |

DECLARACION No. GTGUACG-2012-958-1

5.6 Cuando el almacén fiscal o depósito aduanero no envíe el reporte, el sistema mostrará en las casillas, **fecha/hora Reporte**, deberá mostrar la fecha actual, en las casillas **diferencia de plazo en horas**, **sobrantes o faltantes** mostrará ceros y en la casilla de **Determinación Sanción** mostrara si aplica.

| DATOS DE DECLARACION        |                 |                     |                    |                  |                       |           |           |      |
|-----------------------------|-----------------|---------------------|--------------------|------------------|-----------------------|-----------|-----------|------|
| exportant Formato excel For | rmato PDF       |                     |                    |                  |                       |           |           |      |
| Numero de Declaracion       | Codigo Auxiliar | Fecha/Hora Descarga | Fecha/Hora Reporte | Dif. Plazo Horas | Determination Sancion | Sobrantes | Faltantes |      |
|                             | 4541            | 10/05/2012 00-23-46 | 0.00               | 0.00             | Anlies                | 0         | ñ         | 1213 |

5.7 El usuario podrá verificar en este icono <sup>1</sup>/<sub>2</sub>, solamente la pantalla del inicio de la Finalización de la Descarga, debido a que no existe reporte enviado por el almacén fiscal o deposito aduanero

| Opening document        | .pdf                                     |        |
|-------------------------|------------------------------------------|--------|
| You have chosen to op   | en                                       |        |
| 🗟 document.pdf          |                                          |        |
| which is a: Adob        | e Acrobat Document                       |        |
| from: https://fa        | rmpruebas1.sat.gob.gt                    |        |
| What should Firefox     | do with this file?                       |        |
| Open with               | Adobe Acrobat 9:0 (default)              | ~      |
| 🔿 Save to Di <u>s</u> k |                                          |        |
| Do this autor           | natically for files like this from now c | in.    |
|                         | ОК                                       | Cancel |

5.8.1 El sistema muestra la pantalla de la finalización de la descara con los siguientes datos:

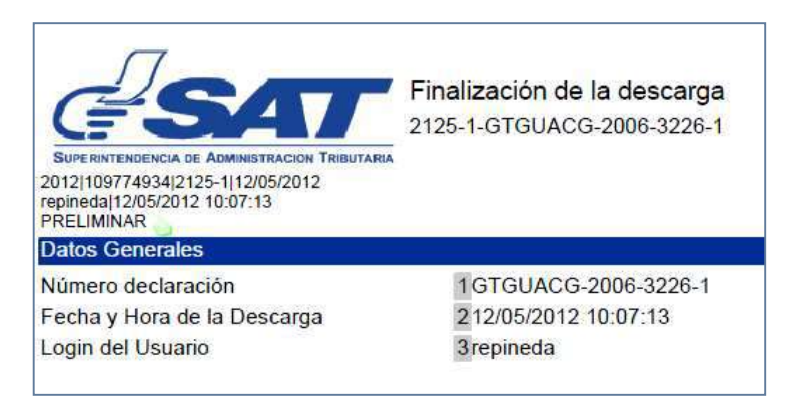

Página **10** de **12** 

# Validaciones del sistema

1. Valida que la declaración o declaraciones existen en el sistema o no ha sido operada desde la aplicación *"Registro finalización descarga" o "Ingreso mercancías depósito"* 

| umero de Declaracion                                                                                                    |                                                    |                                                                                                    | Código de                                                                                                    | l depósito adu                                      | anero / almacén fiscal                                                  |                                   |                             |                     |
|----------------------------------------------------------------------------------------------------|----------------------------------------------------|----------------------------------------------------------------------------------------------------|----------------------------------------------------------------------------------------------------|-----------------------------------------------------|-------------------------------------------------------------------------|-----------------------------------|-----------------------------|---------------------|
| eriodo de                                                                                                    | Penado al                                          |                                                                                                    |                                                                                                    |                                                     |                                                                         |                                   |                             |                     |
| egimen                                                                                                    |                                                    | 24-DT                                                                                                    | Contened                                                                                                    | ar o furgón                                         |                                                                         | The second                        |                             |                     |
|                                                                                                    |                                                    |                                                                                                    | Buscar                                                                                                    | Limpian                                             | 1                                                                       |                                   |                             |                     |
|                                                                                                    |                                                    |                                                                                                    |                                                                                                    |                                                     |                                                                         |                                   |                             |                     |
| DATUS OF DELLAPACION                                                                                                    |                                                    |                                                                                                    |                                                                                                    |                                                     |                                                                         |                                   |                             |                     |
| DATOS DE DECLARACION                                                                                                    | ormato PDF                                         |                                                                                                    |                                                                                                    |                                                     |                                                                         |                                   |                             |                     |
| Datos de Declaración<br>Exportari Formato excel Fo<br>Numero de Declaración                                                                                           | ormato PDF<br>n   Codigo A                         | uxiliar   Fecha/Hora Descard                                                                                           | a Fecha/Hora Reports                                                                                                    | Dif, Plazo                                          | Horas Determinacion :                                                   | Sancion   Sobra                   | ntes Faltar                 | ntes                |
| DATOS DE DECLARACION<br>Exportar: Formato excel fo<br>Numero de Declaracio<br>GTGUACG-2006-5672-1                                                                     | ormato PDF<br>n Codigo A<br>CG1                    | uxiliar Fecha/Kora Descard<br>17/05/2012 11:13:24                                                                      | a Fecha/Hora Reports<br>17/05/2012 11:16:58                                                                                                    | Dif, Plazo<br>0.06                                  | Horas Determinacion -<br>No Aplica                                      | Sanciun Súbra                     | ntes Faltar<br>0            | ites 🗧              |
| DATOS DE DECLARACION<br>Exportar: Formato excel F<br>Numero de Declaració<br>GTGUACG-2006-5672-1<br>GTGUACG-2006-1308-1                                               | ormato PDF<br>n Codigo A<br>CG1<br>CE1             | uxiliar Fecha/Hora Descard<br>17/05/2012 11:13:24<br>18/05/2012 09:20:22                                               | <ul> <li>Fecha/Hora Report<br/>17/05/2012 11:16:58<br/>18/05/2012 09:24:16</li> </ul>                                                                     | 0 if. Plaza<br>0.06<br>0.06                         | Horas Determinación :<br>No Aplica<br>No Aplica                         | Sanciun Súbra<br>2<br>0           | ntes Faltar<br>0<br>50      | ites<br><           |
| DATOS DE DECLARACION<br>Exportar: Formato excel F<br>Numero de Declaració<br>GTGUACG-2006-5672-1<br>GTGUACG-2006-1306-1<br>GTGUACG-2006-6397-1                        | ormato PDF<br>Codigo A<br>CG1<br>CE1<br>CE1        | uxiliar   Fecho/Hora Descard<br>17/05/2012 11:13:24<br>18/05/2012 09:20:22<br>19/05/2012 09:23:46                      | <ul> <li>Fecha/Hora Report</li> <li>17/05/2012 11:16:58</li> <li>18/05/2012 09:24:16</li> <li>19/05/2012 10:11:11</li> </ul>                              | 0if. Plazo<br>0.06<br>0.06<br>0.00                  | Horas Determinacion<br>No Aplice<br>No Aplica<br>No Aplica              | Sancion Sobra<br>2<br>0           | ntes Faltan<br>0<br>50<br>0 | ntes<br><           |
| DATOS DE DECLARACION<br>Exportar: Formato excel F<br>Numero de Declaració<br>GTGUACG-2006-5672-1<br>GTGUACG-2006-1308-1<br>GTGUACG-2006-6397-1<br>GTGUACG-2006-1292-1 | ormato PDF<br>Codigo A<br>CG1<br>CE1<br>CE1<br>A13 | uxiliar Fecho/Hora Descary<br>17/05/2012 11:13:24<br>18/05/2012 09:20:22<br>19/05/2012 09:23:46<br>18/05/2012 11:06:08 | <ul> <li>FECha/Hora Report</li> <li>17/05/2012 11:16:58</li> <li>18/05/2012 09:24:16</li> <li>19/05/2012 10:11:11</li> <li>18/05/2012 11:09:15</li> </ul> | 0: <b>6</b> , Plazo<br>0.06<br>0.06<br>0.00<br>0.05 | Horas Determinación<br>No Aplica<br>No Aplica<br>No Aplica<br>No Aplica | Sancion Sobra<br>2<br>0<br>0<br>6 | ntes Faltar<br>0<br>50<br>0 | ites<br>4<br>4<br>4 |

# 6. ELABORACIÓN DE LA AUDIENCIA ADMINISTRATIVA POR INCUMPLIMIENTO EN LA TRANSMISIÓN DEL REPORTE DE LA DESCARGA

En caso en el reporte se muestre la frase "Aplica" el delegado de aduanas debe emitir la audiencia conforme se muestra a continuación.

- Ingresar a Intrasat > Aduanas > Departamento Normativo > Unidad de normas y procedimientos > varios > Audiencias decreto 2012 > Audiencia administrativa para auxiliares beneficiarios del régimen y otros obligados
- Llenar la audiencia conforme se requiere en el instructivo de la misma y seleccionar la base legal.
- Imprimir y entregar al usuario para el proceso que corresponda.

# FORMATO DE AUDIENCIA

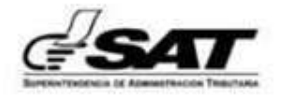

# AUDIENCIA POR INFRACCIONES ADUANERAS ADMINISTRATIVAS Para Auxiliares de la Función Pública Ad., Beneficiarios de Regímenes Especiales

Y

Certificadores de Firma Digital (Número de Audiencia)

Lugar: Fecha: (Nombre Aduana o Unidad Administrativa, Municipio, Departamento) (Ingresar fecha)

IDENTIFICACIÓN DEL AUXILIAR, BENEFICIARIO DEL REGIMEN O PERSONA OBLIGADA

NIT: Nombres y Apellidos o Denominación Social: Domicilio Fiscal: Ciudad:

#### INFORME DE INFRACCIÓN (ES) ADUANERA (S) ADMINISTRATIVA (S)

| Infracción Aduanera<br>Administrativa                                                                                  | Fundamento<br>Legal                                                                             | Detalle de la infracción                                      | Monto \$CA | Monto Q |
|----------------------------------------------------------------------------------------------------|-------------------------------------------------------------------------------------------------|---------------------------------------------------------------|------------|---------|
| (Se incluye la infracción aduanera/Ingresar la<br>Descripción que se encuentra en la Hoja<br>Infracciones y Sanciones) | (Ingresar el<br>Fundamento Legal que<br>se encuentra en la Hoja<br>Infracciones y<br>Sanciones) | (Campo para que explique a detalle la<br>infracción cometida) | 0.00       | Q0.00   |
|                                                                                                    |                                                                                                 |                                                               | 0.00       | Q0.00   |
|                                                                                                    |                                                                                                 | 1                                                             | 0.00       | Q0.00   |
|                                                                                                    |                                                                                                 |                                                               | 0.00       | Q0.00   |
|                                                                                                    |                                                                                                 |                                                               | 0.00       | Q0.00   |
|                                                                                                    |                                                                                                 |                                                               | 0.00       | Q0.00   |
| Tipo de Cambio del Día                                                                                                 | 0.0000                                                                                          | Totale                                                        | 5 0.00     | Q0.00   |

#### FUNDAMENTO LEGAL:

Con fundamento en los artículos 12 de la Constitución Política de la República de Guatemala; 127 y 130 del Decreto Número 6-91 del Congreso de la República, Código Tributario; y 133 de la Ley de Actualización Tributaria Decreto Número 10-2012 del Congreso de la República, **se confiere AUDIENCIA por diez (10) días hábiles**, contados a partir del día siguiente al de la notificación de la presente, para que presente descargos y ofrezca los medios de prueba que estime conveniente.

Notifiquese,